## 付録 A

# R および R コマンダー , プラグイ ンのインストール

本章では,R および R コマンダー,R のパッケージ(プラグインを含む)のインストー ルの仕方を説明する.なお,R および R コマンダーのバージョンは,それぞれ 2.7.2, 1.4-2 である.10月 25 日現在,R の最新バージョンは 1.8.0 であるが,これについて本 冊子の内容を確認していないので,注意.

#### A.1 旧バージョンのダウンロード

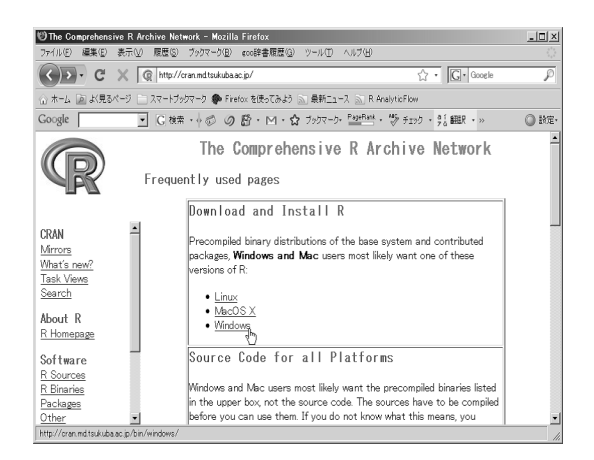

手順 1 CRAN の ミラーサイトの一つで ある筑波大学(University of Tsukuba: http://cran.md. tsukuba.ac.jp/)で Windows をクリック

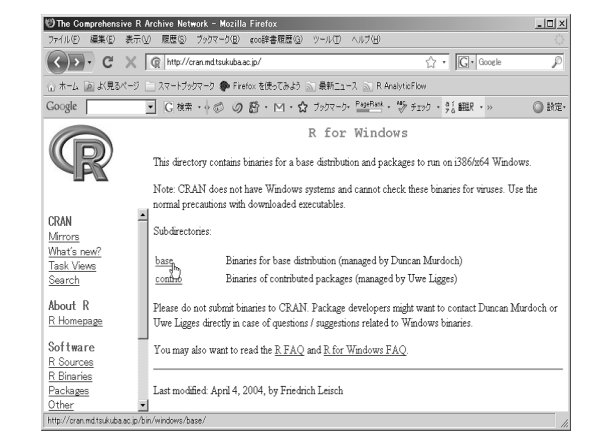

手順 2 base をクリッ ク

| 11) The Comprehensive R Arch            | ive Network - Mozilla Fi                         | efox                                                                                                    |                                                                   | _1013 |
|-----------------------------------------|--------------------------------------------------|----------------------------------------------------------------------------------------------------|-------------------------------------------------------------------|-------|
| 7かんど 編集化 表示(1)                          | 問題(S) ブックマーク(E) eo                               | 3幹書風景(3) ウール(1) ヘルブ(5)                                                                                                    |                                                                   |       |
| < >> C × @                              | http://cran.md.tsukuba.ac.jp.                    | /                                                                                                    | 습 · Google                                                        | P     |
| ☆ ホーム 図 より見るページ 三 ス                     | マートブクラマーク 🅐 Firetox                              | を使ってみよう 🔄 最新ニュース 🔄 R AnalyticFlow                                                                                                    |                                                                   |       |
| Google                                  | G 株素 + ② の Ø                                     | ・M・☆ ブックマーク・Pagelark・参チェック・別翻R                                                                                                    | • 🕞 XCEA+ 🍐                                                       | 0.82  |
|                                         |                                                  | R-2.8.0 for Winds                                                                                                    | SWC                                                               | 1     |
|                                         | This directory contain                           | is a Windows binary distribution of R-2.8.0 (r46754).                                                                                     |                                                                   |       |
|                                         | Patches to this releas                           | e are incorporated in the <u>r-patched snapshot build</u> .                                                                               |                                                                   |       |
| CRAN                                    | A build of the develo<br><u>snapshot build</u>   | pment version (which will eventually become the next maj                                                                                  | or release of $\mathbb{R}$ ) is available in the <u>r-devel</u>   |       |
| What's new?<br>Task Views               | In this directory:                               |                                                                                                    |                                                                   |       |
| Search                                  | READMER-28.0                                     | Installation and other instructions.                                                                                                    |                                                                   |       |
| About R                                 | CHANGES                                          | New features of this Windows version.                                                                                                    |                                                                   |       |
| R Homepage                              | NEWS                                             | New features of all versions.                                                                                                    |                                                                   |       |
| Software                                | R-2.8.0-win32.exe                                | Setup program (about 31 megabytes). Please download                                                                                       | l this from a <u>mirror near you</u>                              |       |
| R Sources                               |                                                  | Previous releases.                                                                                                    |                                                                   |       |
| R Binaries<br>Packages<br>Other         |                                                  | md5sum output for the setup program. A Windows GU<br>http://www.md5summer.org/, a Windows command int<br>http://www.etree.org/md5com.html | II version of md5sum is available at<br>e version is available at |       |
| Documentation<br><u>Manuals</u><br>FAQs | Please see the <u>R.F.A.G</u><br>upgrade advice. | $\underline{2}$ for general information about $R$ and the $\underline{R}$ Windows $FI$                                                    | 10 for Windows-specific information, inch                         | oding |
| Contributed<br>Newsletter               | Note to webmasters:<br>< <u>CRAN MIRROR</u> >    | A stable link which will redirect to the current Windows<br>foin/windows/base/release htm.                                                | binary release is                                                 |       |
|                                         | Last change: 2008-1                              | 0-20, by Duncan Murdoch                                                                                                    |                                                                   | _     |
| http://cren.md.toukuba.ac.jp/bin/wii    | ndows/base/old/                                  |                                                                                                    |                                                                   |       |

手順 3 old をクリック

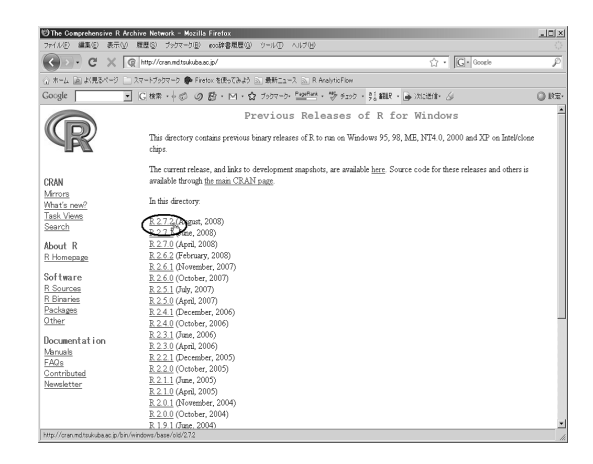

手順4 必要なバージョ ン(2.7.2)をクリックし てダウンロード

### A.2 R のインストール (Windows XP)

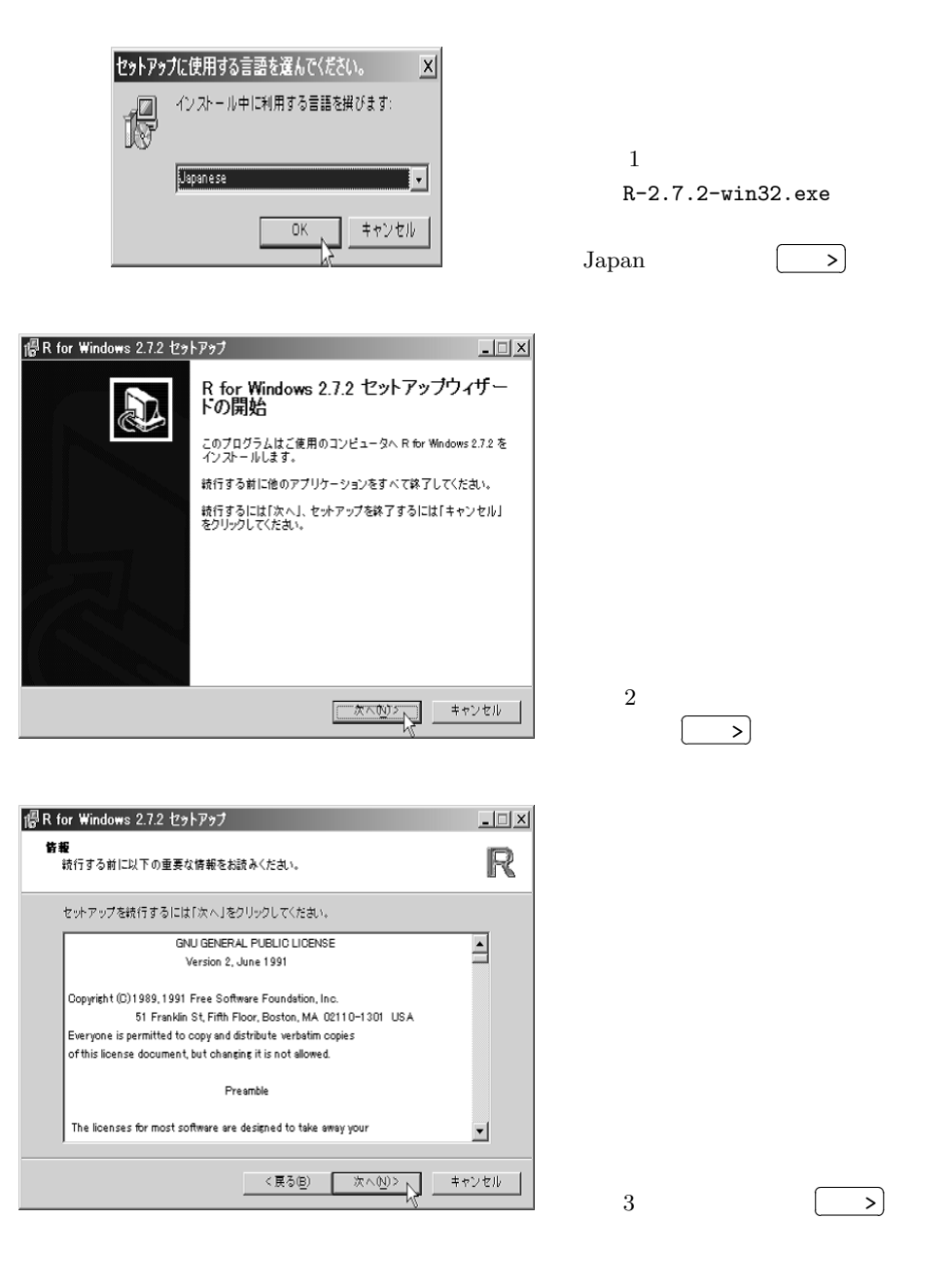

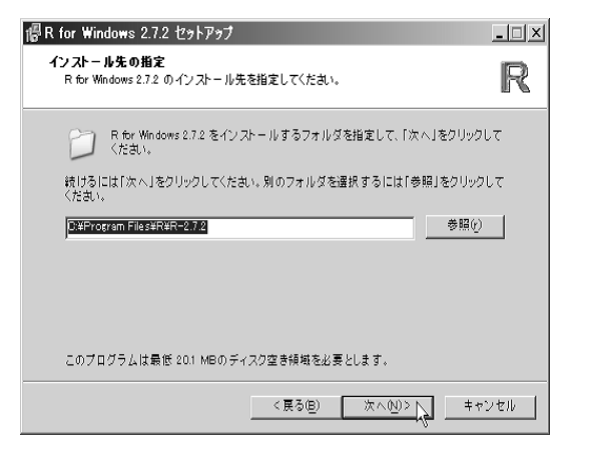

手順 4 インストール先を指定 して (デフォルトのままでよい), 次へ>.

| 優R for Windows 2.7.2 セットアップ                                                       | _ 🗆 🗙         |
|-----------------------------------------------------------------------------------|---------------|
| コ <b>ンボー ネントの選択</b><br>インストールコンボーネントを選択してください。                                    | R             |
| インストールするコンボーネントを選択してください。インストールする必要<br>ネントはチェックを外してください。続行するには「次へ」をクリックしてくださ<br>ー | のないコンポー<br>い。 |
| カスタムインストール                                                                        | •             |
|                                                                                   | 1.9 MB 🔺      |
| 🗹 PDF help pages (reference manual)                                               | 7.8 MB        |
| Source Package Installation Files                                                 | 1.0 MB        |
| Docs for Packages grid and survival                                               | 1.6 MB        |
| Message Translations                                                              | 4.2 MB        |
| Late× Help Files                                                                  | 2.7 MB        |
| Source Files for Help Pages                                                       | 1.6 MB        |
| 現在の選択は最低 65.8 MBのディスク空き領域を必要とします。                                                 |               |
| < 戻る(胆) 次へ(N)>                                                                    | キャンセル         |

手順 5 コンポーネントを選択して(面倒なら,全てを選択しておく), 次へ>).

| R for Windows 2.7.2 セットアップ<br>記動時オプション<br>記動時オプションをカスタマイズしますか? | <u>_ı</u> |
|----------------------------------------------------------------|-----------|
| [[月],[唐书]月[](云)[金海道] [[后,[金月]]月] 大天书。                          |           |
|                                                                |           |
| (€ はい(カスタマイスする)                                                |           |
|                                                                |           |
|                                                                |           |
| < 展る(目) 次への                                                    | 0> キャンセル  |

手順6 起動時オプションの選択 で、「いいえ(デフォルトのまま)」 であることを確認し、次へ>.

#### A.3 R の設定およびパッケージのインストール

#### R の設定

手順 1 デスクトップに R のアイコンが作成されているので,これをダブルクリックして,R を起動する.

| R R Console                                                                                                    |          |
|----------------------------------------------------------------------------------------------------|----------|
| ファイル 編集 その他 パッケージ ヘルブ                                                                                                  |          |
| hà                                                                                                    | <b>A</b> |
| R version 2.7.2 (2008-08-25)<br>Copyright (C) 2008 The R Foundation for Statistical Computing<br>ISBN 3-80051-07-0     |          |
| Rはフリーソフトウェアであり、「完全に集保証」です。<br>一定の条件に従えば、自由にこれを再配布することができます。<br>配布条件の詳細に関しては、「license()、あらいは「licence()、と入力してくた          | Eさい\$    |
| Rは多くの貢献者による共同プロジェクトです。<br>詳しくは'contributors()'と入力してください。<br>また、RやMのバッケージを出版物で引用する際の形式については<br>'citation()'と入力してください。   |          |
| 'demo()'と入力すればデモをみることができます。<br>'help()'とすればオンラインヘルブが出ます。<br>'help.start()'でITMLブラウザによるルブがみられます。<br>'q()'と入力すればRを終了します。 |          |
|                                                                                                    |          |
|                                                                                                    | ▼        |

手順 2 《編集》メニュー ▶ 《GUI プリファレンス》を選択する.

| R RGui               |                                           |                              |                            |                      |            |             |
|----------------------|-------------------------------------------|------------------------------|----------------------------|----------------------|------------|-------------|
| ファイル                 | 編集 閲覧 その他                                 | 1 パッケージ                      | ウインドウ                      | ヘルプ                  |            |             |
| ☞ピ                   | コピー<br>ペースト                               | Otrl+G<br>Otrl+V             |                            |                      |            |             |
| R R Coi              | コマンドのみペースト<br>コピー&ペースト<br>今て3819          | Gtrl+X                       |                            |                      |            | _ <b>_ </b> |
| R vers<br>Copyri     | コンソール画面を消去                                | Ctrl+L at                    | ion for S                  | Statistical          | Computing  |             |
| ISBN 3               | テーダエティタ<br>GUI プリファレンス                    |                              |                            |                      |            |             |
| Rはフリー<br>一定の<br>配布条件 | シフトリエアであり、「No<br>条件に従えば、自由に<br>手の詳細に関しては、 | 主に悪味証<br>これを再配す<br>license() | 」です。<br>市することがて<br>'あるいは'」 | きます。<br>.icence() 'と | :入力してください。 |             |

手順 3 GUI プリファレンスで,

- Single or multiple windows を「SDI」に
- Font を「MS-Gothic」に

変更して, Save...).

手順 4 ファイル「Rconsole」を保存するディレクトリを C:¥Program Files¥R¥R-2.7.2¥etc に指定し,既にある「Rconsole」ファイルに上書きする.

パッケージのインストール

手順 5 《パッケージ》メニュー ▶ 《パッケージのインストール …》を選択する. 手順 6 CRAN mirror (CRAN のミラーサイト)の選択画面が開かれるので, Japan(Aizu), Japan(Tokyo), Japan(Tsukuba)のいずれかを選択し, OK. 手順 7 パッケージの選択画面が開かれるので,インストールしたいパッケージ名をク リックし(複数選択する場合は, Ctrl) キーを押しながらクリック), OK

インストールするパッケージは次である(パッケージを選択するのが面倒な場合,全て のパッケージをインストールしておく.それには,最初のパッケージをクリックして指定 し,最後のパッケージを (Ctrl) キーを押したままクリックして指定する.ただし,時間が

| Reui設定エディター                                    |                                                                                                    |
|------------------------------------------------|----------------------------------------------------------------------------------------------------|
| Single or multiple windows                     | C MDI OSDI 🖉 MDI toolbar 🗖 MDI statusbar                                                                                                    |
| Pager style                                    | multiple windows Language for menus and messages Single window                                                                                              |
| Font MS Gothic                                 | TrueType only size 10 style normal                                                                                                    |
| Console rows 24                                | columns 78 Initial left 0 top 0<br>resize? buffer chars 250000 lines 5000<br>ault?                                                                          |
| Pager rows 25                                  | columns 80                                                                                                    |
| Graphics windows: initial k                    | eft -25 top 0                                                                                                    |
|                                                | Console and Pager Colours                                                                                                    |
| Background<br>wheat3<br>wheat4<br>white        | Output text     User input     Titles in pager       NavajoWhite3<br>NavajoWhite4<br>nevy     purple3<br>purple4<br>red     DarkOrchid3<br>DarkOrchid4<br>V |
| Apply                                          | Save OK Cancel                                                                                                    |
|                                                | · v                                                                                                    |
| R Console                                      | - D ×                                                                                                    |
| ファイル 編集 その他                                    | <u></u><br>パッケージ ヘルブ                                                                                                    |
|                                                | パッケージの読み込み                                                                                                    |
| K version 2.7.2 (200)<br>Copyright (C) 2008 TH | 31 <u>Q</u> RAN ミラーサイトの設定<br>71 ダウンロードサイトの選択                                                                                                    |
| Rはフリーンフトウェア                                    | パッケージのインストール                                                                                                    |
| →定の条件に従えば、<br>配布条件の詳細に関し                       | て ローカルにある zip ファイルからのパッケージのインストール- く ださい\$                                                                                                    |
| RId多くの貢献者による                                   |                                                                                                    |
| 詳しくは'contributor:<br>また、RやRのバッケー               | s()'と入力してください。<br>ジを出版物で引用する際の形式については                                                                                                    |
| 'demo()'と入力すれば                                 | ここだでい。<br>デモをみることができます。                                                                                                    |
| 'help()'とすればオン<br>'help.start()'でHTML          | ラインヘルブが出ます。<br>ブラウザによるヘルブがみられます。                                                                                                    |
| 'q()'と入力すればRを!                                 | 終了します。                                                                                                    |
| >                                              |                                                                                                    |
| 1                                              |                                                                                                    |
|                                                |                                                                                                    |
|                                                | CRAN mirror                                                                                                    |
|                                                | Argentina                                                                                                    |
|                                                | Australia<br>Austria                                                                                                    |
|                                                | Belgium<br>Brazil (PR)<br>Brazil (PR)                                                                                                    |
|                                                | Brazil (SP 1)<br>Brazil (SP 2)                                                                                                    |
|                                                | Canada (BC)<br>Canada (ON)                                                                                                    |
|                                                | Chile<br>China                                                                                                    |
|                                                | Czech Republic<br>Denmark                                                                                                    |
|                                                | France (Toulouse)<br>France (Lyon)                                                                                                    |
|                                                | France (Paris)<br>Germany (Goettingen)<br>Germany (Misanchen)                                                                                               |
|                                                | India<br>Ireland                                                                                                    |
|                                                | Italy (Milano)<br>Italy (Padua)                                                                                                    |
|                                                | Italy (Palermo)<br>Japan (Aizu)<br>Japan (Tokuo)                                                                                                    |
|                                                | Japan (Tsukuba)<br>Korea                                                                                                    |
|                                                | Mexico<br>Netherlands (Amsterdam 2)                                                                                                    |
|                                                |                                                                                                    |

かかるので注意 .).

―― パッケージ一覧 ―――

DAAG, FactoMineR, HSAUR, Hmisc, MASS, Rcmdr, RcmdrPlugin.FactoMineR, RcmdrPlugin.HH, RcmdrPlugin.TeachingDemos, TeachingDemos, abind , alr3, asuR, ca, car, effects, faraway, ggm, homals, leaps, lmtest, mda, multcomp, mvtnorm, qcc, qAnalyst, relimp, rgl, sandwich, strucchange, vcd, zoo 手順 8 荒木の HP (http://www.ec.kansai-u.ac.jp/user/arakit/index.htm)よ り, RcmdrPlugin.QCtools をダウンロードし, ハードディスク他に保存. 手順 9 《パッケージ》▶ 《ローカルにある zip ファイルからパッケージをインストール …》を選択する.ファイル RcmdrPlugin.QCtools の場所を指定し, OK. インストー ルが終了する.

| R Console                                    |                                  | _ 🗆 ×    |
|----------------------------------------------|----------------------------------|----------|
| ファイル 編集 その他                                  | パッケージ ヘルプ                        |          |
| R version 2.7.2 (2008)                       | パッケージの読み込み                       |          |
| Copyright (C) 2008 The<br>ISBN 3-900051-07-0 | QRAN ミラーサイトの設定<br>ダウンロードサイトの選択   |          |
| Rはフリーソフトウェア<br>一定の条件に従えば、                    | パッケージのインストール_<br>パッケージの更新_       | ( +" + A |
| 配布条件の詳細に関して                                  | ローカルにある zip ファイルからのパッケージのインストール. | くたさい\$   |
| RIは多くの貢献者による<br>  詳しくは'contributors          | e両フロシェクトです。<br>)と入力してください。       |          |

プラグインの起動

手順 10 次のコマンドを入力して, R コマンダーを起動する.

| C R Console —   |       |
|-----------------|-------|
| >library(Rcmdr) | Enter |

手順 11 R コマンダーの《ツール》 ▶ 《Remdr プラグインのロード ...》を選択する. 手順 12 ダイアログボックスで,起動したいプラグインを選択し(複数指定可), OK. 「R コマンダーを再起動しないとプラグインを利用できません.再起動しますか?」とい うメッセージが表示されるので, はい(Y)をクリック.R コマンダーが再起動され,メ ニューバーに《QC ツール》が表示される.